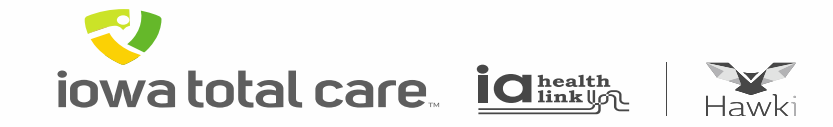

# Provider Portal Viewing Claims

iowatotal care ighter intervention

~

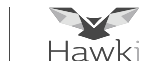

To view claims:

- Click on 'Claims,' which results in claims history being displayed
- There are 5 claim tabs available for reviewing claim submission history and status
  - Individual, Saved, Submitted, Batch, Recurring

| iowa total ca<br>iowa total ca                                                                                                    | are.<br>Vki         |                   | Eli                                 | 🛗 🔔<br>gibility Patients | Authorizations      | S<br>Claims Messaging |      | Jeffrey 🔻  |  |  |  |
|----------------------------------------------------------------------------------------------------|---------------------|-------------------|-------------------------------------|--------------------------|---------------------|-----------------------|------|------------|--|--|--|
| Viewing Claims F                                                                                                    | or: 850267212       | V                 | Iowa Total Care 🛛 🗸                 | 30                       |                     | Upload EDI            | G Cr | eate Claim |  |  |  |
|                                                                                                    |                     |                   |                                     |                          |                     |                       |      |            |  |  |  |
| Claims                                                                                                    | $\equiv$ Individual | Saved Subm        | itted Batch Recurring               | Payment History          | My Downloads        | Claims Audit Tool     |      |            |  |  |  |
| Claims listed below have missing information or contain errors. Click 'Edit' to view a claim, then fix any errors or complete it before submitting. |                     |                   |                                     |                          |                     |                       |      |            |  |  |  |
| Your claim with                                                                                                    | ID: 800361854 has   | been successfully | / deleted.                          |                          |                     |                       |      |            |  |  |  |
| Drafts Profe                                                                                                    | essional Ready to   | be Submitted      | Institutional Ready to be Submitted | i                        |                     |                       |      |            |  |  |  |
| DATE<br>CREATED †                                                                                                    | CLAIM<br>TYPE ‡     | CLAIM<br>ID‡      | MEMBER<br>NAME 1                    | MEMBER<br>ID ‡           | ORIGINAL<br>CLAIM#‡ | TOTAL<br>CHARGES ‡    |      |            |  |  |  |
| 06/06/2019                                                                                                    | CMS-1500            | 800361833         | ORROIEI ORROIEIIEIU                 | 0020781T                 |                     | \$0.00                | Edit | Delete     |  |  |  |
| 06/05/2019                                                                                                    | CMS-1500            | 800361829         | ORROIEI ORROIEIIEIU                 | 0020781T                 |                     | \$102.23              | Edit | Delete     |  |  |  |
| 06/05/2019                                                                                                    | CMS-1500            | 800361850         | ORROIEI ORROIEIIEIU                 | 0020781T                 |                     | \$400.00              | Edit | Delete     |  |  |  |
| 06/03/2019                                                                                                    | CMS-1500            | 800361659         | OEEUYE OEEUYYY                      | 0006925T                 |                     | \$400.00              | Edit | Delete     |  |  |  |

iowatotal care ight

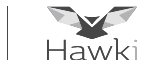

Individual Tab

- Provides a list of individual claims submitted and displays the following information
  - Claim No, Claim Type, Member Name, Service Dates(s), Amounts Billed/Paid, Status

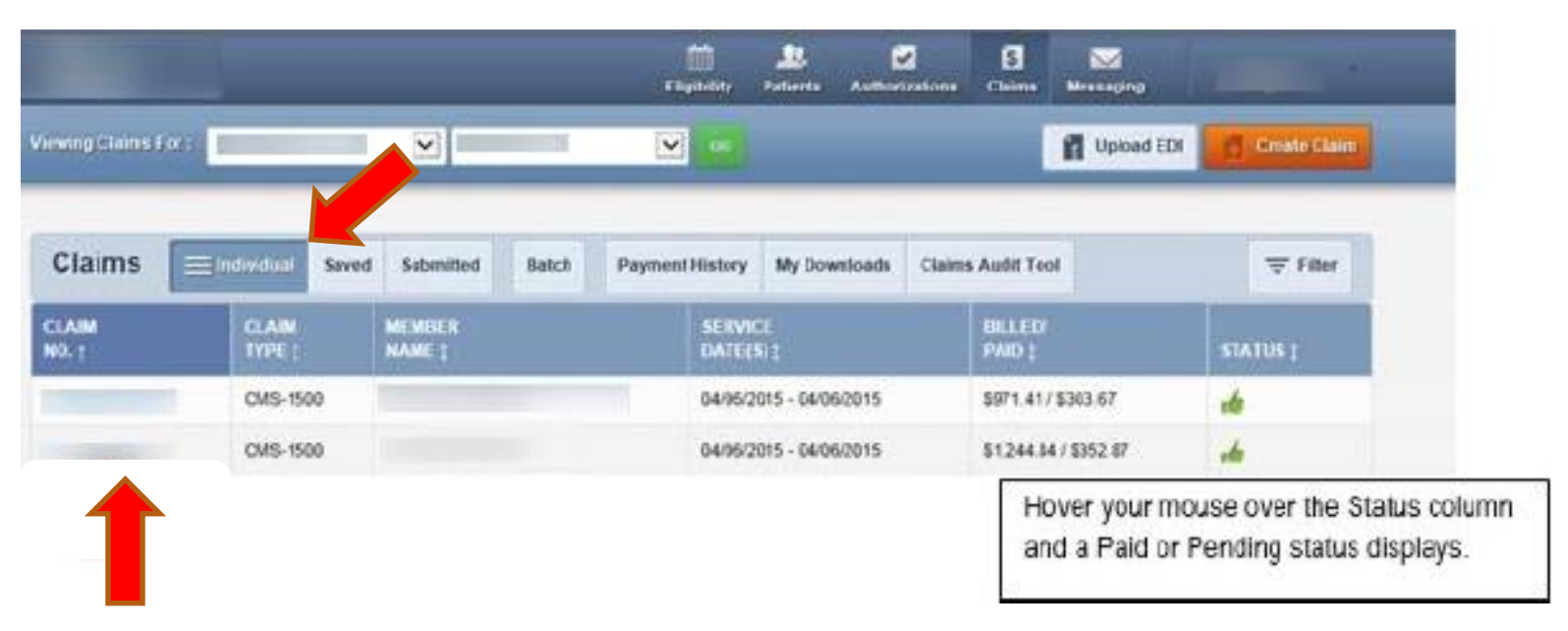

• To view claim details, click on the Claim No of the desired row

iowa total care <u>iahealth</u>

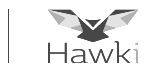

- By clicking on the Claim No, the specific claim details will be displayed for review
- Besides the claim details displayed, additional claims processing features are available:
  - $\circ~$  Correct Claim: applicable when a claim needs to be updated
  - Copy Claim: used to copy claim details for ease of filing a similar claim
  - Void/Recoup: used to void an original claim that has been processed, or to request a recoupment of payment

|                                      |                                                                 | _          | _     | _          | _                    |          | Chipbelley                                        |                                                       | writestions Chat | na Maa | - Angling                                                       |
|--------------------------------------|-----------------------------------------------------------------|------------|-------|------------|----------------------|----------|---------------------------------------------------|-------------------------------------------------------|------------------|--------|-----------------------------------------------------------------|
| Arny (                               | laimi For)                                                      |            |       |            | -                    | {        | <b>×</b> •                                        |                                                       |                  | 1      | Apload EDI                                                      |
| Back                                 | to home                                                         | Correct Cl | ain 🚺 | Copy Claim | Claim                | No.:     |                                                   | -                                                     | Void/Recoup      |        |                                                                 |
| fiAc<br>imbe<br>imbe<br>imbe<br>imbe | ct No.:<br># ID:<br># Name:<br># DOB: 01<br>mg Provide<br>ange: |            |       |            |                      |          | Receive<br>Billed /<br>Paymer<br>Paymer<br>Stolva | ed Date:<br>Anount:<br>ni Amount:<br>ni Date:<br>FAID | .,               |        |                                                                 |
| HE                                   | DOS                                                             | PRODC      | 1000  | WORRERS.   | PLACE OF<br>BRITVICE | THANGED  | PAYMENT                                           | PAYMENT                                               | CRECKING         | MATUS  | STATUS DESCRIPTION                                              |
| ŝ.                                   | 04/05/2015                                                      | A0427      | 78609 | RH         | 41                   | \$955.15 | \$303.67                                          | 04/20/2018                                            | 0900775286       | PAID   | PAID ACCORDING TO<br>CONTRACT STATE<br>PROCESSING<br>GUIDELINES |
| 0                                    | 04/06/2015                                                      | A0425      | 78609 | RH         | 41                   | \$289.69 | \$49.23                                           | 04/20/2018                                            | 0900775286       | PAID   | PAID ACCORDING TO<br>CONTRACT STATE<br>PROCESSING               |

iowa total care <u>iahealth</u>

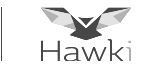

#### Saved Tab

- This tab provides a list of claims that are either in Draft or Ready to be Submitted status
  - Draft: claims that have missing information to be completed or errors that have not been corrected
  - Ready to be Submitted: claims that have been completed but not submitted

Submitted Tab

• This tab provides a summary of claims that have been submitted

Batch and Recurring Tab

 This tab is used for submitting batch and recurring claims, addressed in other sections of this presentation

| iowa total car<br>iowa total car                                                                                                    | <b>e</b> .<br>7 |              | E                   | iigibility   |  |  |  |  |  |  |
|----------------------------------------------------------------------------------------------------|-----------------|--------------|---------------------|--------------|--|--|--|--|--|--|
| Viewing Claims Fo                                                                                                    | r: 850267212    |              | owa Total Care 🛛 🗸  | GO           |  |  |  |  |  |  |
| Claims Individual Saved Submitted Batch Recurring Payment I<br>Claims listed below have missing information or contain errors. Click 'Edit' to view a claim, then fix any errors or complete it be |                 |              |                     |              |  |  |  |  |  |  |
| Drafts Professional Ready to be Submitted Institutional Ready to be Submitted                                                                                                    |                 |              |                     |              |  |  |  |  |  |  |
| DATE<br>CREATED †                                                                                                    | CLAIM<br>TYPE ‡ | CLAIM<br>ID‡ | MEMBER<br>NAME ‡    | MEMI<br>ID ‡ |  |  |  |  |  |  |
| 06/06/2019                                                                                                    | CMS-1500        | 800361833    | ORROIEI ORROIEIIEIU | 00207        |  |  |  |  |  |  |
| 06/05/2019                                                                                                    | CMS-1500        | 800361829    | ORROIEI ORROIEIIEIU | 00207        |  |  |  |  |  |  |